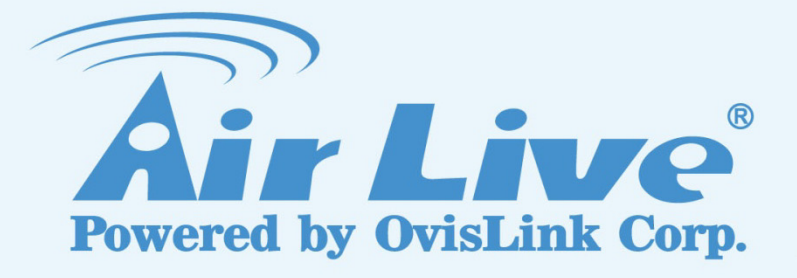

## **BU-3028-IVS**

## Vehicle Counting Guide

Version 1.0

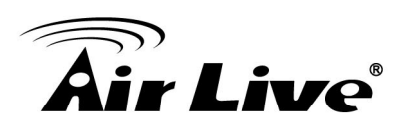

### BU-3028-IVS Vehicle Counting Guide

#### 1. Overview

The BU-3028-IVS has built-in video analytic function for object counting. It is a standalone function built into the camera's firmware without the need for external software or device. The object counting function can be used to count people or cars. This guide will focus on using BU-3028-IVS's "Object Counting" function to do vehicle counting in places like intersections, arteries, parking space and highways.

The Object Counting works by defining 2 zones on the video image. When a vehicle crosses the center border between 2 zones, the camera will register a count. The camera can count vehicles from "Zone1 to Zone2", "Zone2 to Zone1", or both directions.

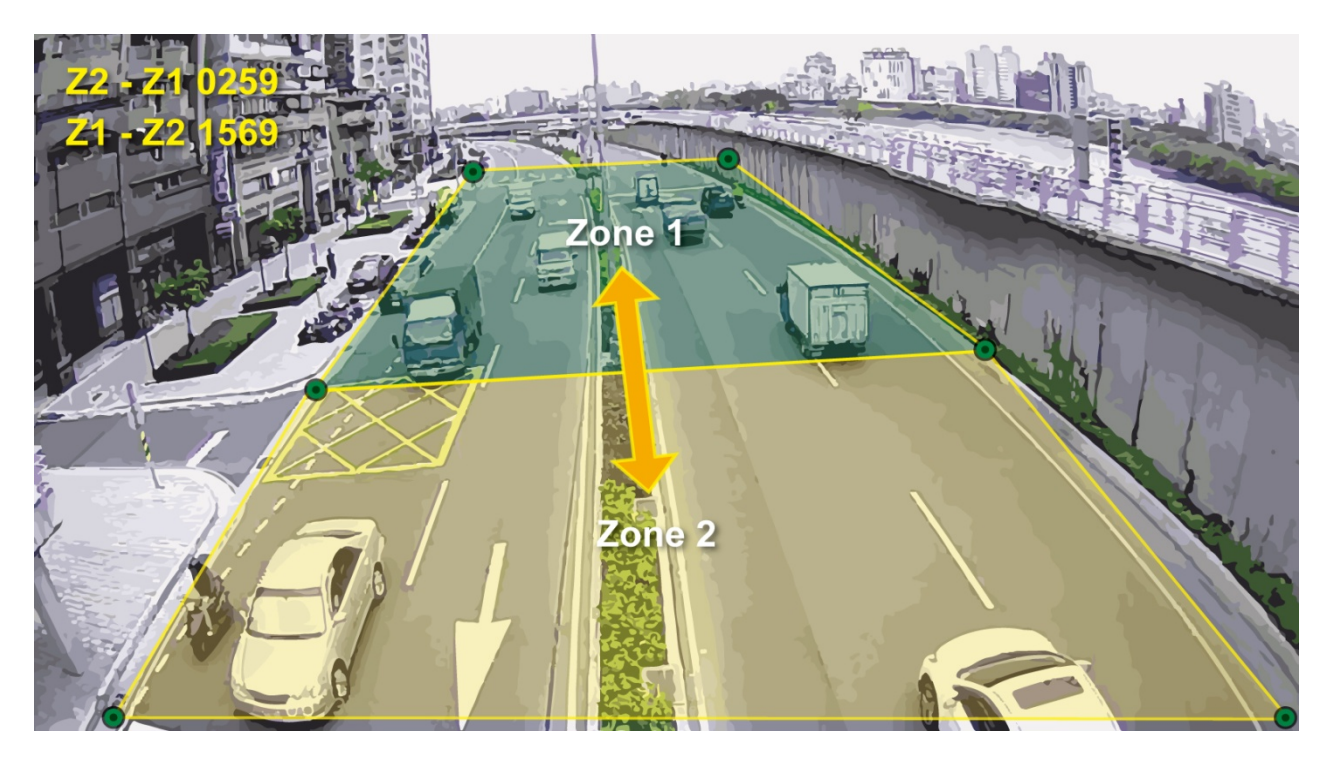

The important factors for successful vehicle counting installations are:

- Choose the appropriate viewing angle and height.
- Choose the appropriate resolution and frame rate.
- Choose the appropriate installation location; avoid any obstacle like shadow of tree or building showing in the detecting area.
- Calibrate the maximum and minimum object size.
- Make sure "counting result overlay" option is enabled and please remember to click on "Apply" button to save settings.

We will guide you through the procedure in the following articles.

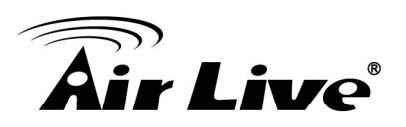

#### 2. Hardware Installation Guidelines

- It is recommended to have at least **9~15 meters** of vertical clearance (from surface to camera) for best performance.
- The followings are basic installation guidelines for best vehicle counting results. However, the vehicle counting function can still work in less than ideal conditions.
  - Avoid the camera position is too low or too high, the proper height will be 9~15 meters based on different application environment.
     \*Both directions detection needs higher camera position.

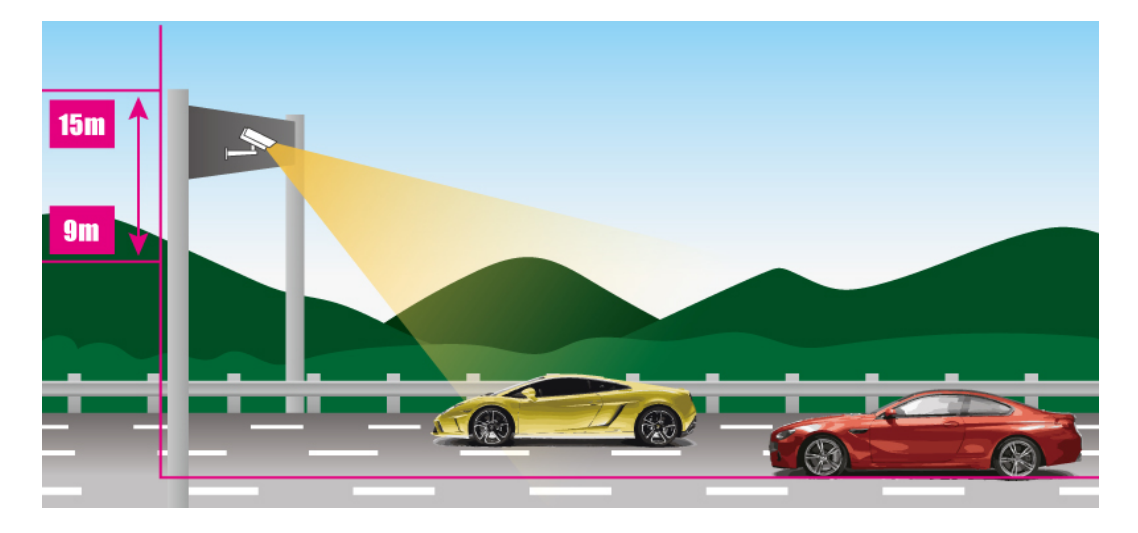

2. Make sure the appropriate viewing angle to have the best field of view.

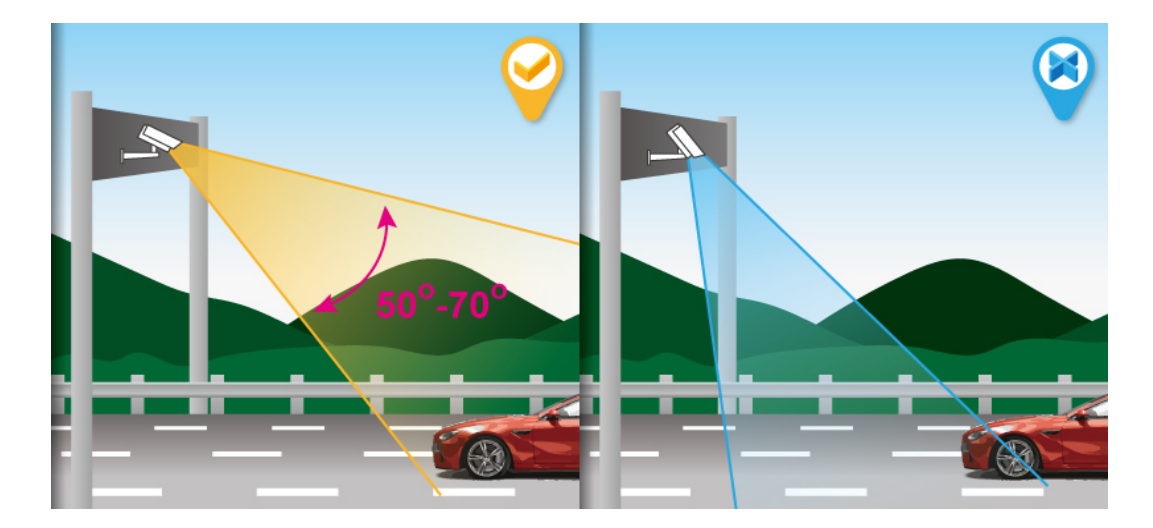

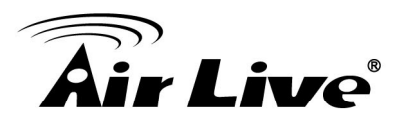

3. Avoid any obstacle like shadow of tree, building and traffic light showing in the detecting area. It may cause false detection statistic and false alarm.

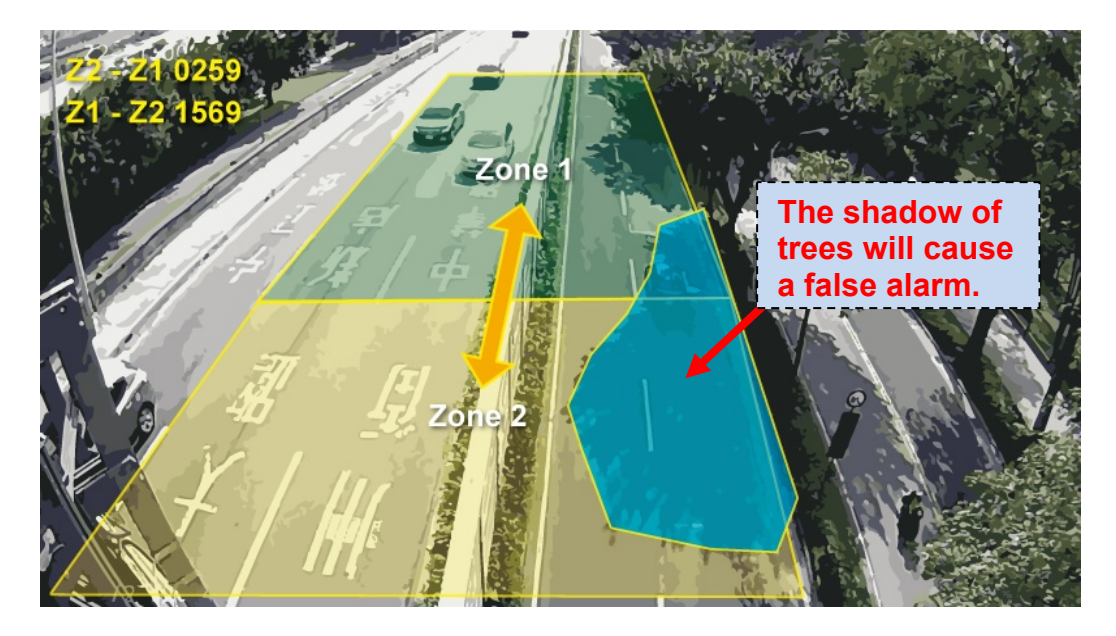

4. Make sure the camera position is right above the lane or detecting area.

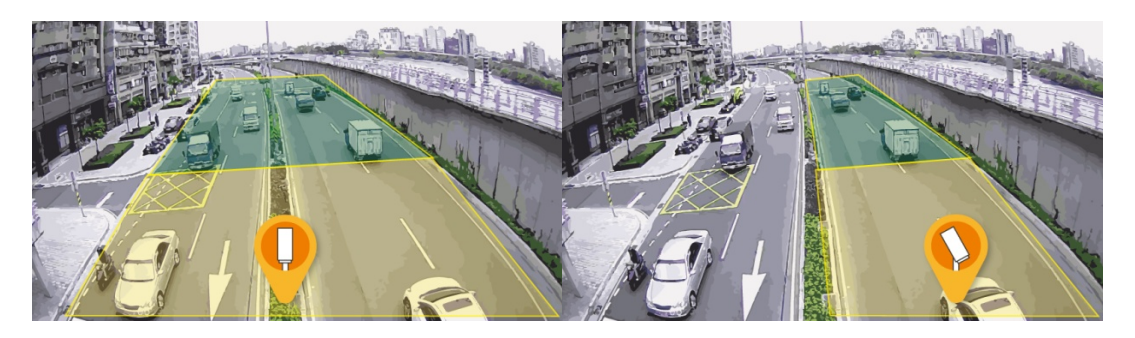

(I) Lots vehicles in the screen will cause higher CPU loading.

#### 3. Camera Configuration

#### 3.1 Finding camera using AirLive IP Wizard

The IPCAM default IP address is 192.168.1.100, but this address can change when there is DHCP server (router) in your network. Therefore, please install AirLive IP Wizard to find your camera.

- 1. Install the "AirLive IP Wizard" from the installation CD or download it from this link.
- 2. Run the "setup.exe" and open the AirLive IP Wizard.

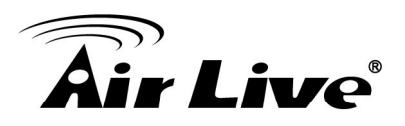

The IP Wizard will auto search and list out the camera found. Double click on the camera that you want to configure.

| 🕄 Air Live IP Wizard II                   | /ersion 1.0.0.3                                                                                            | Interface : 192.168.0.46                                  |  |
|-------------------------------------------|----------------------------------------------------------------------------------------------------|-----------------------------------------------------------|--|
| Device Title                              | IP Address Pa                                                                                              | ort MAC                                                   |  |
| AirCam OD-2025HD                          | 192.168.0.68 8                                                                                             | 0 00-4F-70-20-69-7D                                       |  |
| BC-5010-IVS                               | 192.168.0.75 8                                                                                             | 0 00-4F-74-70-0B-22                                       |  |
| BU-3025                                   | 192.168.0.104 8                                                                                            | 0 00-4F-72-50-02-F7                                       |  |
| BU-3028-IVS                               | 192.168.0.85 8                                                                                             | 0 00-0C-0C-A0-33-13                                       |  |
| BU-3028-IVS                               | 192.168.0.154 8                                                                                            | 0 AA-AA-AA-BB-01-16                                       |  |
| CU-720IR                                  | 192.168.10.1 8                                                                                             | 0 00-4F-70-20-CF-56                                       |  |
| CU-720IR                                  | 192.168.10.2 8                                                                                             | 0 00-4F-70-20-CF-5D                                       |  |
| CU-720IR                                  | 192.168.10.3 8                                                                                             | 0 00-4F-70-20-CF-53                                       |  |
| FE-501DM                                  | 192.168.0.77 8                                                                                             | 0 00-4F-70-50-04-B9                                       |  |
| SEARCH<br>VIEW<br>LAN<br>WIRELESS<br>EXIT | Device<br>Device Name: BU-3028-<br>Network: Wired<br>DHCP: ON<br>WiFi: Ethernet (<br>Connection: Not Conne | IVS User Name: admin<br>Password: ******<br>Only Off-Line |  |

- 4. The IPCAM's web configuration will open automatically after double click. Please enter the "admin" for username and "airlive" for password.
- 5. After entering the correct username and password. You will enter the camera's web configuration page. When prompted to install "Media Control" from "OvisLink Corp", please select "Yes" to install.

#### 3.2 Enable Camera's Video Analytic Function

Please use Internet Explorer as the default browser. If you are using IE 11, please go to "Setup->Compatibility View Settings" and add the camera's IP address to the list.

Please follow the step below to enable camera's video analytics function.

1. Click on "Configurations" on left menu bar.

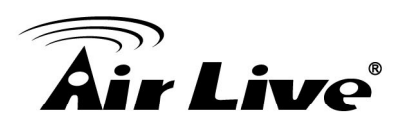

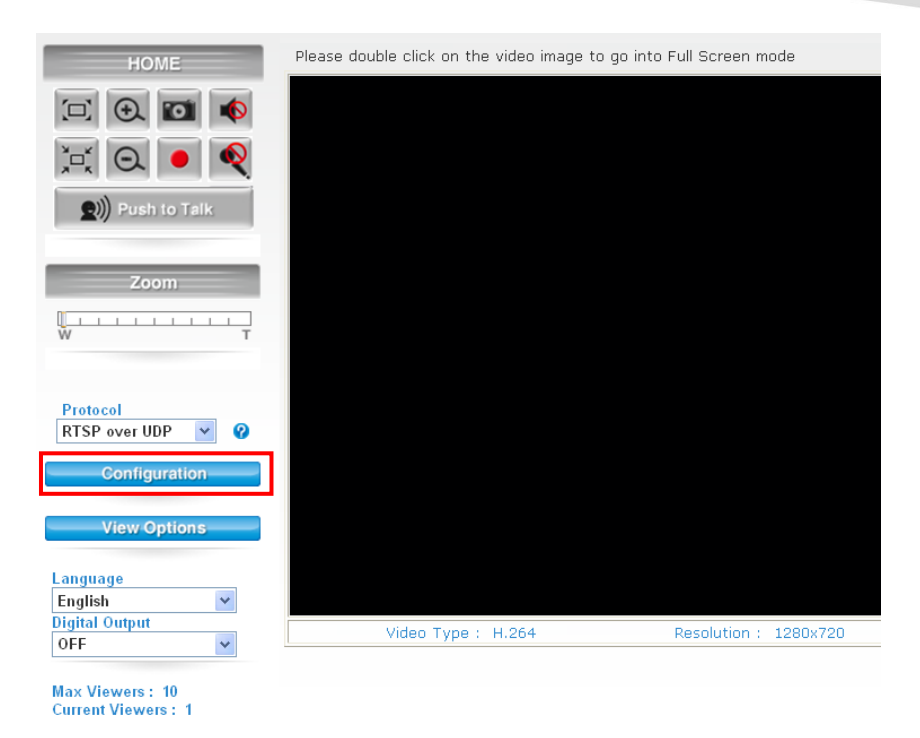

2. Click on "Video" on the left menu bar and select "enable" Intelligent Video Analytics.

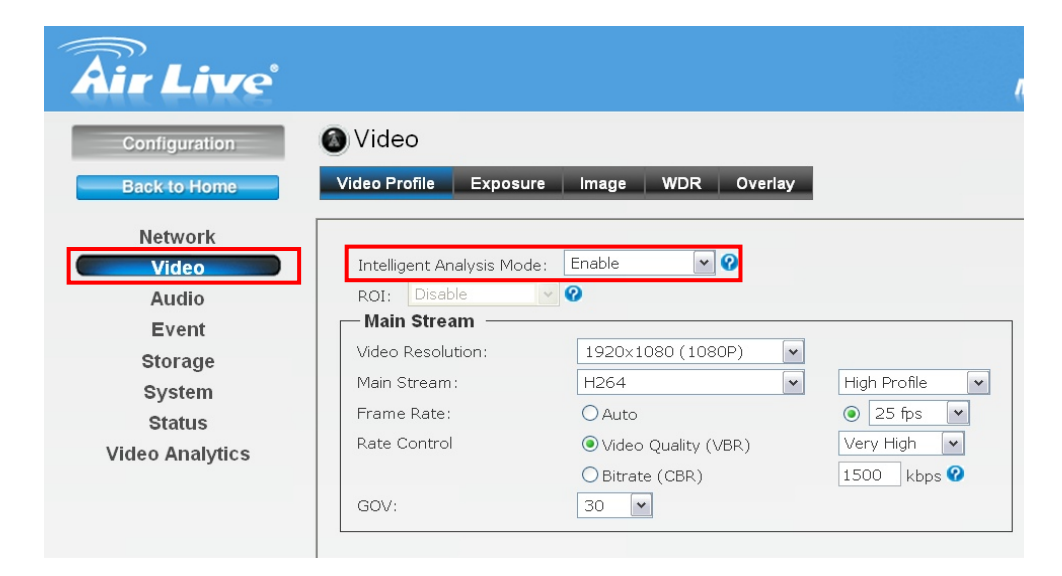

#### 3.3 Setting Resolution and Frame Rate

On the video page, it is important to set the resolution and frame rate correctly.

Please remember to click on "Apply" button after finish settings.

| Installation Site                                         | Main Stream | Main Stream | Second Stream |
|-----------------------------------------------------------|-------------|-------------|---------------|
|                                                           | Resolution  | Frame Rate  | Frame Rate    |
| Intersections, arteries,<br>parking space and<br>highways | 1280x720    | 10FPS       | 15FPS         |

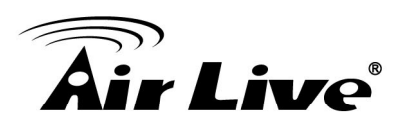

| Network         |                         |                     |                    |
|-----------------|-------------------------|---------------------|--------------------|
| Video           | Intelligent Analysis Mo | de: Enable 🔻 🕜      |                    |
| Audio           | ROI: Disable            | ▼ 😢                 |                    |
| Event           | Main Stream             |                     | _                  |
| Storage         | Video Resolution:       | 1280x720 (720P)     | •                  |
| System          | Main Stream:            | H264                | High Profile     ▼ |
| Status          | Frame Rate:             | 🔘 Auto              | I0 fps ▼           |
| Video Analytics | Rate Control            | Video Quality (VBR) | Very High 🔻        |
|                 |                         | 🔘 Bitrate (CBR)     | 1500 kbps 😯        |
|                 | GOV:                    | 30 🔻                |                    |
|                 |                         |                     |                    |
|                 | Second Stream —         |                     |                    |
|                 | Enable Second Stre      | am                  |                    |
|                 | Video Resolution:       | 320x192 (QVGA) 🔻    |                    |
|                 | Second Stream:          | MJPEG 🔻             |                    |
|                 | Video Quality:          | Very High 🔻         |                    |
|                 | Frame Rate:             | Auto                | ōfps ▼             |
|                 |                         |                     |                    |
|                 | Mobile View             |                     |                    |
|                 |                         | Oisable             |                    |
|                 |                         | 3GPP without Audio  |                    |
|                 |                         | 3GPP with Audio     |                    |
|                 |                         |                     |                    |
|                 | Apply                   |                     |                    |
|                 | Apply Cancer            |                     |                    |

#### **3.4 Configure Object Counting Function**

Please go to "Video Analytics" menu and select "Object Counting"

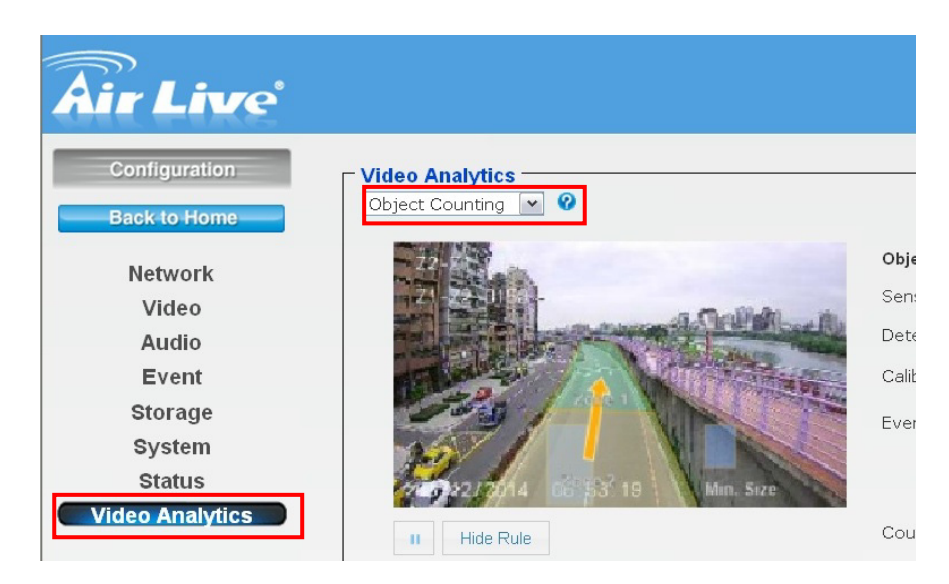

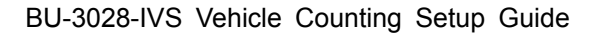

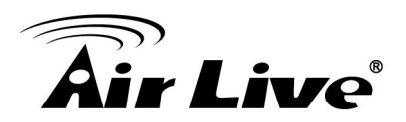

Below is the main page of Object Counting.

| Video Analytics                             |                              |                             |                                                                               |
|---------------------------------------------|------------------------------|-----------------------------|-------------------------------------------------------------------------------|
| Object Counting 💌 🛿                         |                              |                             |                                                                               |
| 14                                          |                              | Object Counting Settings    |                                                                               |
| 21 22 00 61                                 | - Autoria                    | Sensitivity:                | MODERATE to High 💌                                                            |
|                                             | A COMPLETE                   | Detect:                     | 🛇 People 🖲 Vehicles 🛇 Anything                                                |
| and the second                              | A REAL PROPERTY AND INCOMENT | Calibration:                | People Vehicles                                                               |
| 200 /                                       |                              | Event Conditions:           | Interval User Define 💌 1 SEC 💌                                                |
| 3.0                                         | Y have                       |                             | Quantity 1                                                                    |
| 22 22 22 24 disp3 1                         | 9 Min. Size                  |                             | Set Event Action                                                              |
| II 🥑 Hide Rule                              |                              | Counting Result<br>Overlay: | Enable 💌                                                                      |
| <b>▲</b>                                    |                              | Detect Line Overlay:        | Enable 💌                                                                      |
|                                             | Zone Area                    | Reset Counter:              |                                                                               |
| Click to                                    |                              |                             | © Now                                                                         |
| enlarge video                               |                              |                             |                                                                               |
| window                                      | Zono →                       | Zone Settings               |                                                                               |
|                                             | Sottings                     | Edit Mode                   | ◉ Rotate Mode                                                                 |
|                                             | Settings                     | Directionality              | 🛇 Bi-Directional 🔘 Zone 1 to 2 🔘 Zone 2 to 1                                  |
|                                             |                              | Statistics Record           |                                                                               |
|                                             |                              | Statistics Record           |                                                                               |
|                                             |                              | Export Mode                 | Manual Auto 2                                                                 |
|                                             |                              | Statistics Period           | By minute 💌                                                                   |
|                                             |                              | Export Data From<br>To      | Month Day Hour Minute<br>Jan 1 0 0 0<br>Month Day Hour Minute<br>Dec 31 23 59 |
|                                             |                              |                             | Export Reset                                                                  |
|                                             |                              |                             |                                                                               |
| Statistics Chart Display                    |                              |                             |                                                                               |
| ► Start Update                              |                              |                             |                                                                               |
|                                             |                              |                             |                                                                               |
|                                             |                              |                             | Show all                                                                      |
| 1                                           |                              |                             |                                                                               |
|                                             |                              |                             |                                                                               |
|                                             |                              |                             |                                                                               |
|                                             | Zone 2 to 1                  |                             |                                                                               |
| 2016 1 10 2                                 | 2016 2 10 1                  |                             |                                                                               |
|                                             |                              |                             |                                                                               |
| Apply Cancel Default                        |                              |                             |                                                                               |
| <b>≜</b>                                    |                              |                             |                                                                               |
|                                             |                              |                             |                                                                               |
| Please remember to                          | press "Apply"                |                             |                                                                               |
| after change settings settings won't take e | , otherwise the ffect.       |                             |                                                                               |

The first step is to set the zones according to your environment. The controls are separated in Zone Area and Zone Settings as indicated above.

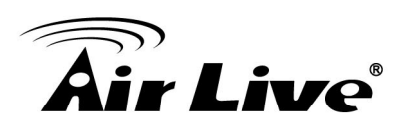

#### Zone Settings

Rotate Mode: this is the default mode. When you click inside the "Zone Area", you can rotate, move, and resize the zone by holding the "change points".

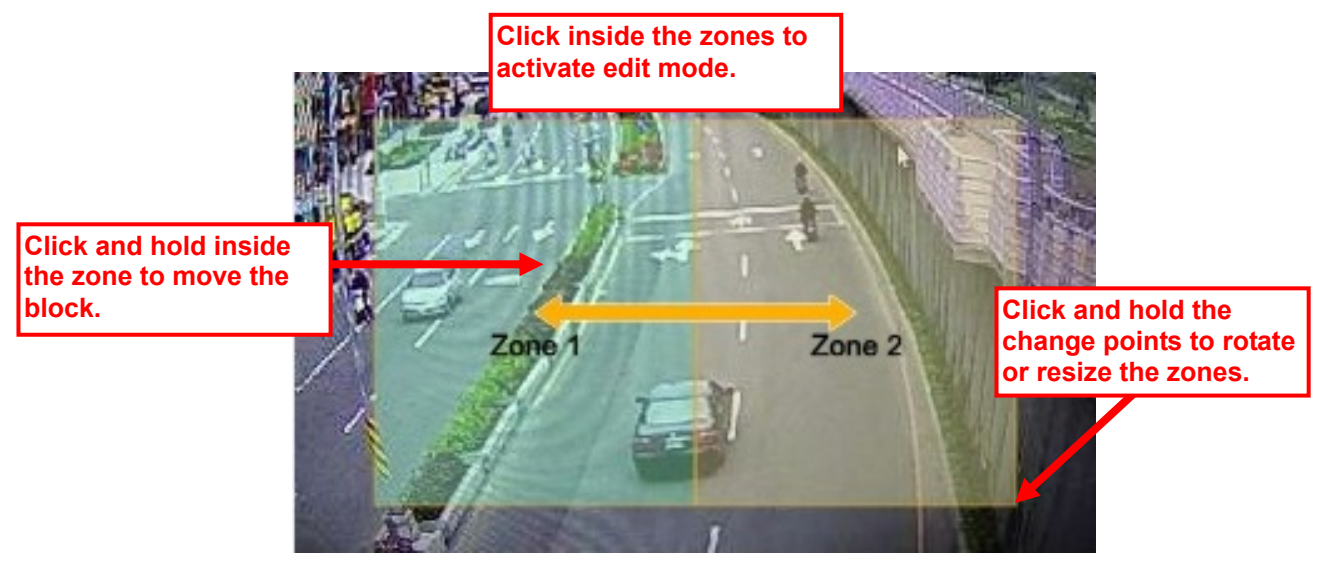

 Transform Mode: In this mode, you can freely change the shape of the zones to fit your installation site.

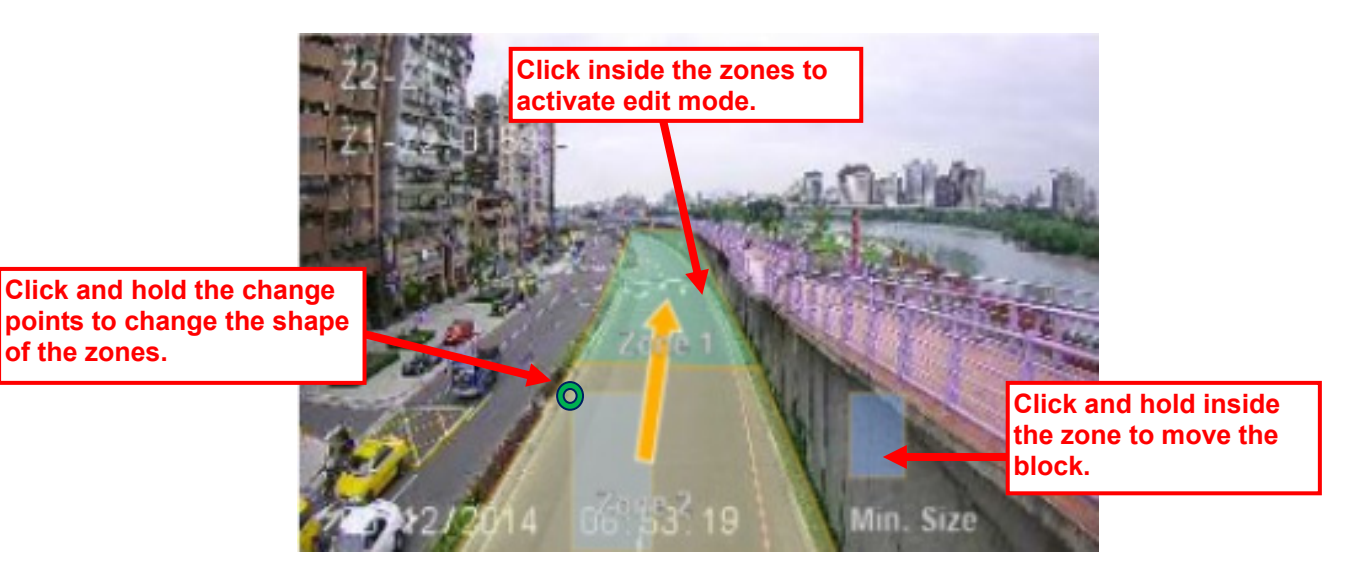

- Directionality: The camera's vehicle counting function register a count when a vehicle cross from one zone to another. You can choose to count from Zone1 to Zone2, Zone2 to Zone 1, or both directions. You must first click on the zone block inside the Zone Area first before you are allowed to choose the direction.
  \*Both directions detection needs higher camera position.
- % Please enlarge the Zone 1 and Zone 2 as big as possible. The bigger zone is more accuracy.

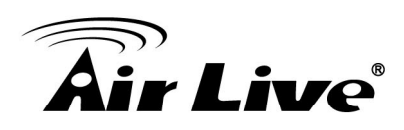

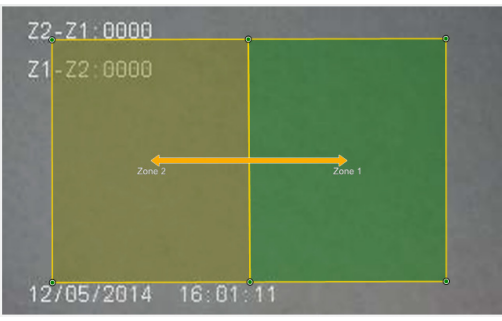

Zone size is big.

| Z2-Z1:0000<br>Z1-Z2:0000 |               |  |
|--------------------------|---------------|--|
|                          | Zone 2 Zone 1 |  |
| 12/05/2014               | 16:05:16      |  |

Zone size is too small.

※ Please extend the length of the moving path as long as possible.

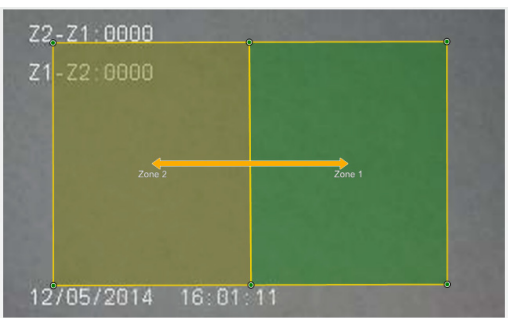

The length of the moving path is longer.

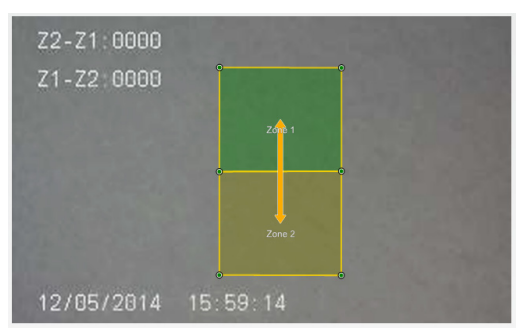

The length of the moving path is too short.

**%** If the moving direction is from Zone 1 to Zone 2, user can set bigger Zone 1 to increase the accuracy.

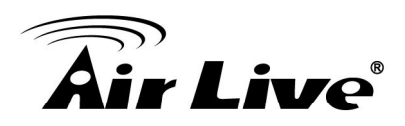

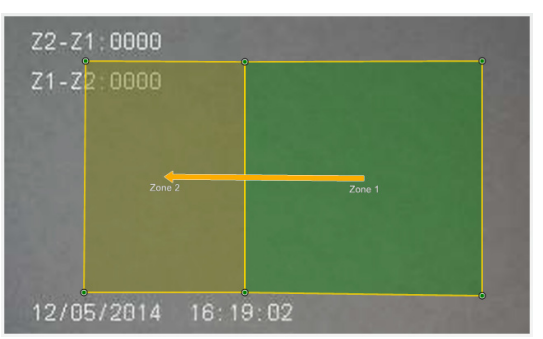

Zone 1 size is bigger

After you set the zone area correctly, the next step is to calibrate the object size according to your installation.

#### Calibration

Your installation height and location can change the size of a vehicle as perceived by the camera. It is important to calibrate the maximum and minimum vehicle size after installation.

You can perform calibration by checking the "Vehicles" in the calibration field.

| <b>Object Counting Settings</b> |                                                                                                    |
|---------------------------------|----------------------------------------------------------------------------------------------------|
| Sensitivity:                    | MODERATE to High 🗸                                                                                                    |
| Detect:                         | ○ People                                                                                                    |
| Calibration:                    | 🗆 People 🗹 Vehicles                                                                                                    |
| Event Conditions:               | Interval User Define V 1 SEC V<br>Quantity 1                                                                            |
|                                 | Set Event Action                                                                                                    |
| Counting Result<br>Overlay:     | Enable V                                                                                                    |
|                                 | Object Counting Settings<br>Sensitivity:<br>Detect:<br>Calibration:<br>Event Conditions:<br>Counting Result<br>Overlay: |

On the Zone Area, two windows label "Max. Size" and "Min. Size" will appear.

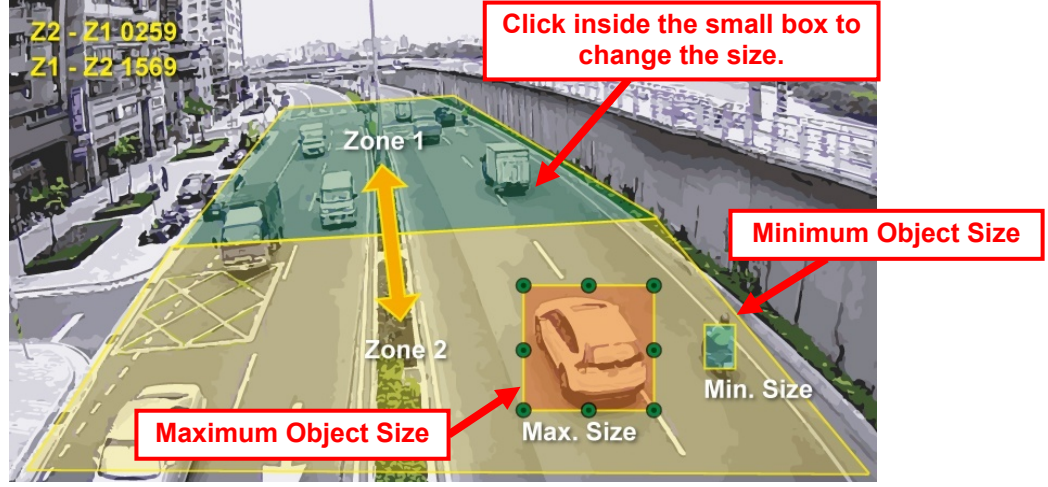

Click on either "Min. Size" or "Max. Size" window to change the size of the maximum and minimum of objects.

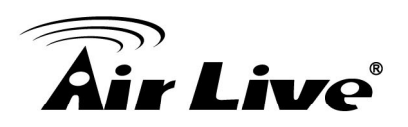

- Max. Size: Object larger than this size will be counted as more than one object. You should set it to the size of a car.
- Min. Size: Object smaller than this size will not be counted. You should set it to the size of a motorbike.

#### **Other Important Settings**

- Detect: Please choose "Vehicle"
- Sensitivity: "Moderate to High" is the recommended settings
- Counting Result Overlay: Please "enable" this setting. Enable this setting will display the counting result on screen.

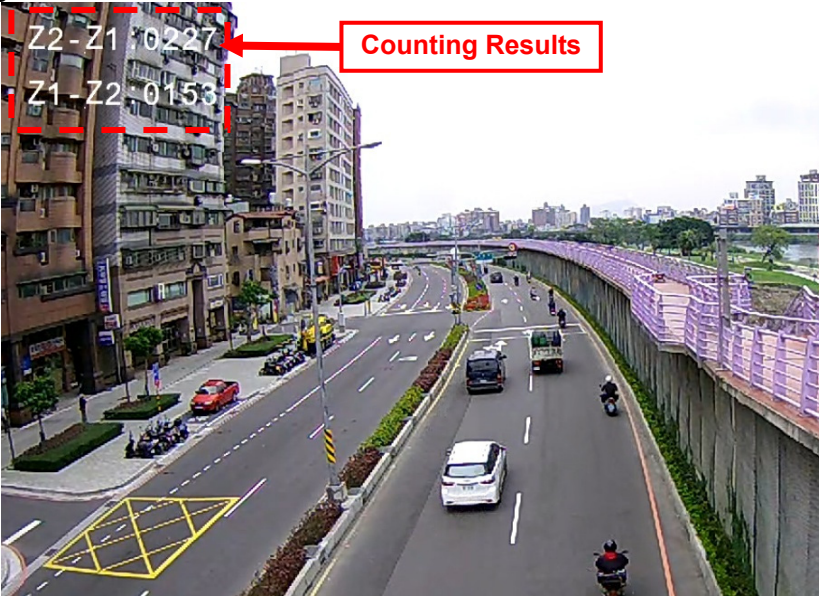

Detect Line Overlay: If you want to see the detect line on the Live View screen, please enable this function.

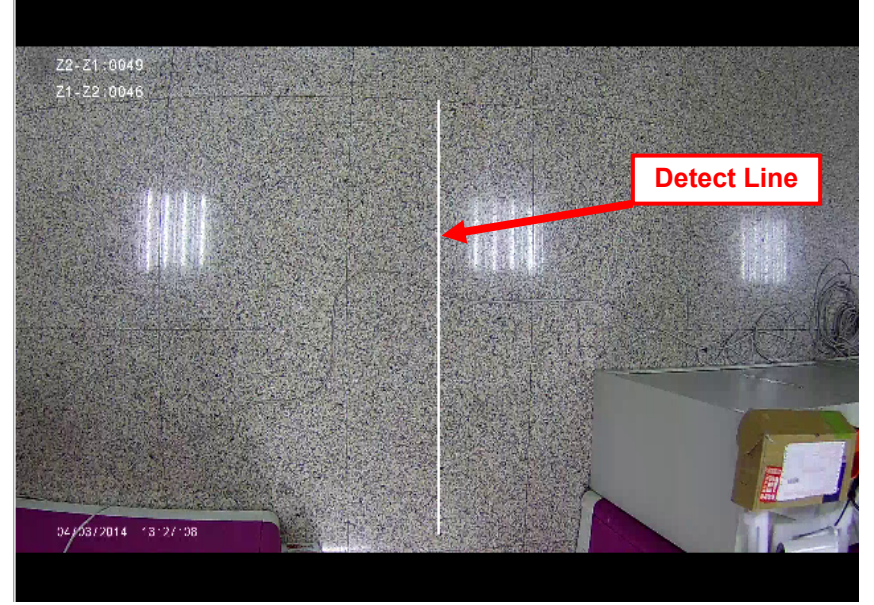

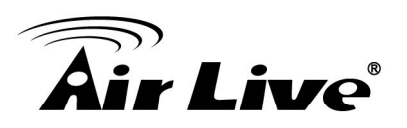

- Reset Counter: The displayed counting result will reset to zero according to the choices
- Statistic Records: Please enable this item. We recommend choose "hourly" which can report the number of counting in each hour for up to 30 days (firmware 1.60 or later). When you choose "by minute", the camera will hold the per-minute data for 48 hours (firmware 1.60 or later). Choosing daily will hold daily count for 30 days.
- Statistic Chart Display: When enabled, it will show the counting result in a statistic graph. It is not recommended to turn on this function as it might use a lot of CPU resource which can influence counting performance. If you use this function, please remember to turn it off after finish using it.

| 🗹 Statistics Chart Display | 1           |          |          |
|----------------------------|-------------|----------|----------|
| Stop Update                |             |          |          |
| 2                          |             |          |          |
|                            |             |          | Show all |
| 1                          |             |          |          |
| 0                          |             |          |          |
| 0                          | 21:13       | 21:13:05 | 21:13:10 |
| Zone 1 to 2                | Zone 2 to 1 |          |          |

#### **Event Action**

The camera's objection counting function not only can do counting, it can also perform certain action when event conditions are met. For example; it can be set if the number of vehicles counted exceeds250 in the last 2 minutes, it will send an email to the center or operator. This function can be used for traffic control.

#### Example:

Setting if the number exceeds250 vehicles in 2 minutes between 7am to 9am, the camera will send an alarm email to control center with a subject message like "Heavy Traffic. Please monitor it and do proper traffic control".

- 1. Please make sure you have done the Mail Server setting and specific subject of email.
- 2. Go to "Video Analytics" and "Object Counting". Change Interval to 2 minutes and quantity to "250". Then press "Apply" button to save settings.

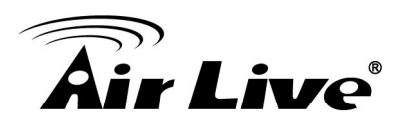

| Object Counting Settings    |                                 |                               |     |
|-----------------------------|---------------------------------|-------------------------------|-----|
| Sensitivity:                | MODERATE t                      | o High 💌                      |     |
| Detect:                     | 🔘 People 🧕                      | Vehicles 🔘 Anything           | 9   |
| Calibration:                | 🗖 People 🗖                      | Vehicles                      |     |
| Event Conditions:           | Interval<br>Quantity<br>Set Eve | User Define  2 250 ent Action | MIN |
| Counting Result<br>Overlay: | Enable 💌                        |                               |     |

3. Now, please click on "Set Event Action". Click on "Add". Then the following screen will appear. Please enter the data as shown below. Please remember to click on "Save" after finish settings.

D Note: The Event Name does not allow spaces in between words. Please enter the event name as one single word.

| Event List              |                                                            |
|-------------------------|------------------------------------------------------------|
| Event Name              | Status                                                     |
| oc                      | Enable                                                     |
| Plasse remember to say  |                                                            |
| Event Settings          | e settings after you add or eait event.                    |
| Event Name: Car Countin | ng 🗹 Enable                                                |
| Schedule                |                                                            |
| © Always                |                                                            |
| ● From 07 ▼ : 00 ▼      | To 09 ▼ : 00 ▼ hh:mm                                       |
| Sun 🗹 Mon 🕅 Tu          | ie 🗹 Wed 🗹 Thu 🖉 Fri 🗹 Sat                                 |
| Trigger 🛛               |                                                            |
| Motion Detection        | Digital Input 1 Low  Digital Input 2 Low  Tamper Detection |
| Video Analytics OC      | Periodically time 001 seconds                              |
| L                       |                                                            |
| Action                  |                                                            |
| Enable FTP              | Enable SD CARD Trigger digital output for 01 records       |
| 🗷 Enable EMAIL          | Enable TCP Audio File Playback                             |
| Enable Samba( Net S     | Storage ) Enable HTTP                                      |
| Save                    |                                                            |

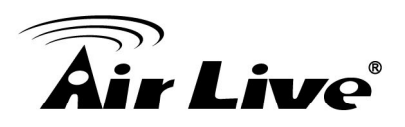

#### 4. Retrieve Counting Data

You can retrieve the counting results using one of the methods below:

- Export data from camera's web interface manually.
- Let camera send the daily counting report automatically to remote FTP or Samba Server. Users have to define the upload time and data saving location first.
- Retrieve Data using CGI Commands. If you are a developer or system integration, you can use this method to get data for your CMS or management system.

#### Export Data from Camera's Web UI

Please go to the Object Counting page (Configuration->Video Analytics->Object Counting). You can select the date, time, and format you want to export. The keeping time of the data depends on the "Statistic Period" you choose (firmware 1.60 or later):

- By minute: 48hours
- Hourly: 30days
- Daily: 30days

| Video Analytics                |                             |                                              |
|--------------------------------|-----------------------------|----------------------------------------------|
|                                |                             |                                              |
|                                | Object Counting Settings    |                                              |
| Z Z D                          | Sensitivity:                | MODERATE to High 💌                           |
|                                | Detect:                     | People  Vehicles  Anything                   |
|                                | Calibration:                | People Vehicles                              |
| 200                            | Event Conditions:           | Interval User Define 🔹 1 SEC 💌               |
| 1-2                            |                             | Quantity 1                                   |
| 12 02 12 14 66 53 19 Min. Size |                             | Set Event Action                             |
| II 🥑 Hide Rule                 | Counting Result<br>Overlay: | Enable 💌                                     |
|                                | Detect Line Overlay:        | Enable 💌                                     |
|                                | Reset Counter:              | ● NONE                                       |
|                                |                             | © Now                                        |
|                                |                             |                                              |
|                                | Zone Settings               |                                              |
|                                | Edit Mode                   | 🖲 Rotate Mode 🔘 Transform Mode               |
|                                | Directionality              | 🛇 Bi-Directional 🔘 Zone 1 to 2 🔘 Zone 2 to 1 |
|                                | Statistics Record           | Select "Manual"                              |
|                                | Statistics Record           |                                              |
|                                | Export Mode                 | Manual Auto 🖓                                |
| Select the format you want     | Statistics Period           | By minute                                    |
|                                | Export Data From            | Month Day Hour Minute                        |
|                                |                             | Month Day Hour Minute                        |
|                                | То                          | Dec 💌 31 💌 23 💌 59 💌                         |
|                                | <br>                        | Export Reset                                 |
|                                |                             |                                              |
| After finish the settings, pre | SS                          |                                              |
| "Export" to have the statistic | c record.                   | existed record.                              |

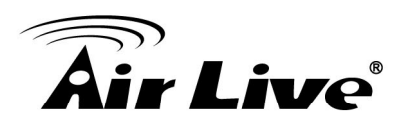

#### **Camera Auto Send Counting Report**

The camera will automatically send counting report to remote FTP or File Server (Samba). This function provides great advantage for large installations because data can be uploaded via internet to a centralized server. Please choose Auto mode and setup the periodic time and exporting method. In addition, there is no need to configure the server when there is a new camera installation. *The auto export function is now available. If you do not find this function in your firmware, please go to AirLive website to download or contact our tech support by email at tech@airlive.com.* 

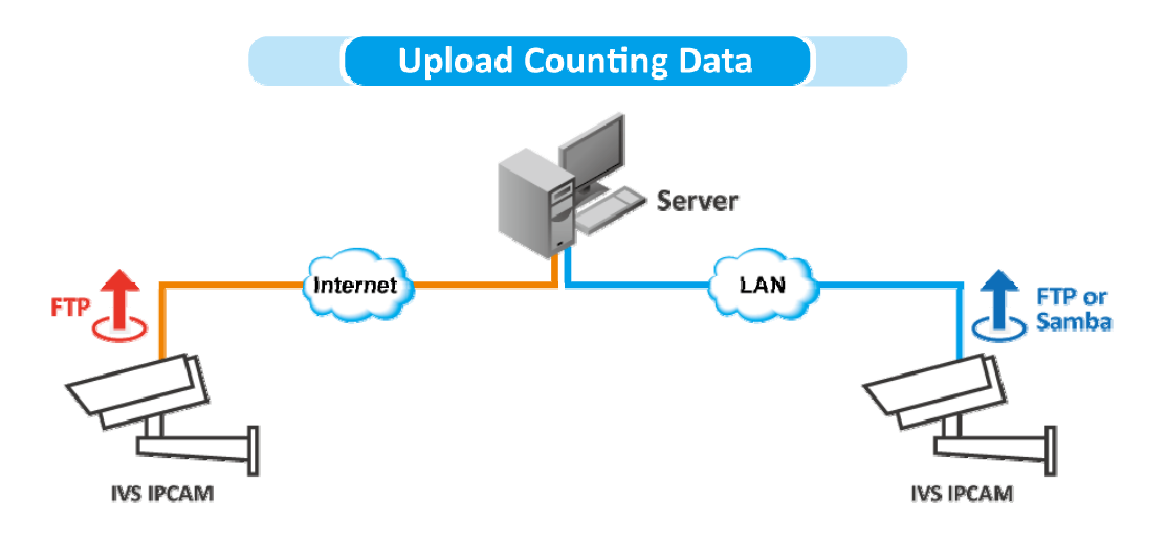

#### **Configuration Steps:**

Please go to the "Video Analytics"  $\rightarrow$  "Object Counting" configuration page. The Statistic Record page is on the lower right side.

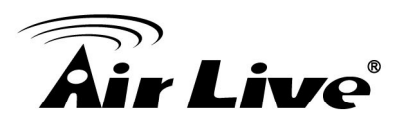

| Configuration   | ┌─ Video Analytics ─────                |                             |                                           |
|-----------------|-----------------------------------------|-----------------------------|-------------------------------------------|
| Back to Home    | Object Counting 🕑 🥝                     |                             |                                           |
| Network         | Z2-71-8921                              | Object Counting Settings    |                                           |
| Video           | Z1-Z2:0027                              | Sensitivity:                | MODERATE                                  |
| Audio           |                                         | Detect:                     | O People O Vehicles  Anything             |
| Event           |                                         | Calibration                 |                                           |
| Storage         | Zone 1 Zone 2                           | odibrodom                   |                                           |
| System          |                                         | Event Conditions:           | Interval User Define 1 SEC                |
| Status          | 84/83/2014 15-13-48                     |                             | Quantity 1                                |
| fideo Analytics |                                         |                             | Set Event Action                          |
|                 | II 🥥 Hide Rule                          | Counting Result<br>Overlay: | Enable                                    |
|                 |                                         | Detect Line Overlay:        | Disable 💙                                 |
|                 |                                         | Reset Counter:              | NONE O Daily O Hourly O User Define       |
|                 |                                         |                             | O Now                                     |
|                 |                                         | Zone Settings               |                                           |
|                 |                                         | Edit Mode                   | ■Rotate Mode ○Transform Mode              |
|                 |                                         | Directionality              | OBi-Directional OZone 1 to 2 OZone 2 to 1 |
|                 |                                         | Statistics Record           |                                           |
|                 |                                         | Statistics Record           |                                           |
|                 |                                         | Export Mode                 | 🔿 Manual 🔍 Auto 🕜                         |
|                 | 1                                       | Statistics Period           | Houriv                                    |
|                 | 1                                       | Periodic Export             |                                           |
|                 |                                         | Time                        | 9 M AM M : 44 M                           |
|                 | 1 I I I I I I I I I I I I I I I I I I I | Export to FTP               | ▼                                         |
|                 |                                         | Server Address              | 213.75.66.88                              |
|                 |                                         | Path /                      |                                           |
|                 |                                         | User Name                   | operator                                  |
|                 |                                         | Password                    | 21                                        |
|                 |                                         | Test FTP                    |                                           |
|                 | L                                       |                             |                                           |

#### Now check the "Statistics Record" checkbox and fill in the information

| -dit Mode             | Retate Mode      O Transform Mode                                       |
|-----------------------|-------------------------------------------------------------------------|
|                       | Rocate Mode      Transform Mode                                         |
| Directionality        | $\bigcirc$ Bi-Directional $\bigcirc$ Zone 1 to 2 $\bigcirc$ Zone 2 to 1 |
| Statistics Record     |                                                                         |
| Statistics Record     | <b>↓</b> ②                                                              |
| Export Mode           | 🔿 Manual 🖲 Auto 🕜                                                       |
| Statistics Period     | 3 Hourly                                                                |
| 4 Periodic Export Tim | ne 9 🔽 AM 🕶 : 44 🕶                                                      |
| 5 Export to FTP       |                                                                         |
| 6 Server Address      | 213.75.66.88                                                            |
| 7 Path /              |                                                                         |
| 8 User Name           | operator                                                                |
| Password              | •••••                                                                   |
| 9 Port                | 21                                                                      |

- 1. Check the "Statistics Record" box.
- 2. Export Mode: Select "Auto".

# **Air Live**

- 3. <u>Statistics Period:</u> Please choose the report format you preferred.
  - By minute: The record file will show the number of occurrence in each minute
  - Hourly: The record file will show the number of occurrence every hour. This is the recommended format to use.
  - Daily: The record file will show the number of daily occurrence.
- 4. <u>Periodic Export Time:</u> The camera will send counting report once a day. You can choose what time the camera should send the report.
- 5. Choose whether to send the counting report via FTP or Samba. Samba means local file server or NAS. In this example, we will choose FTP.
- 6. <u>Server Address</u>: Please enter the IP address of your FTP server.
- 7. Path: This is to specify the file directory path. Leave it blank if you want to put it under root directory.
- 8. <u>Username and Password</u>: Enter the FTP account's information.
- 9. <u>Port</u>: The server port of the FTP server. The default is 21 but it can be changed according to your server setup.
- 10. Click on "Test FTP" to check if your FTP information is correctly entered.
- 11. Make sure to click on the "**Apply**" button to save settings.
- 12. After correct settings are made, the counting report to send to remote server under the file name "BU3028\_<ivs type>\_<year-date-time>.csv". The file can be opened using spreadsheet program such as Microsoft Excel.".

|   | А         | В                    | С                    | D                  | E                  |
|---|-----------|----------------------|----------------------|--------------------|--------------------|
| 1 | Datetime  | Total Zone1 to Zone2 | Total Zone2 to Zone1 | Max Zone1 to Zone2 | Max Zone2 to Zone1 |
| 2 | 2014-3-13 | 27                   | 33                   | 1                  | 1                  |
| 2 |           |                      |                      |                    |                    |

#### CGI Command to Export Statistic Records

Note: This requires administrator access (administrator authorization).

#### Method: Get

Syntax:

http://<servername>/cgi/admin/va\_trigger.cgi?action=<value>[&<parameter>=<value>...]

With the following parameters and value

| <parameter>=&lt;<br/>value&gt;</parameter> | Value    | Description                                                                              |
|--------------------------------------------|----------|------------------------------------------------------------------------------------------|
| action= <string></string>                  | export   |                                                                                          |
| mode                                       | fd<br>oc | Which records of IVS function will be exported.<br>fd= Face Detection oc=Object Counting |
| period                                     | 0~2      | Which records of period will be selected.<br>0=Minutely<br>1=Hourly<br>2=Daily           |

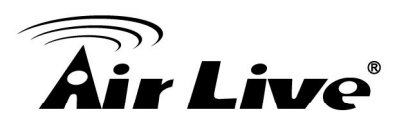

| begin | month-day%20hour:<br>minute | Search time begins,%20 is the html character code of space, ex: 10-21%2012:31  |
|-------|-----------------------------|--------------------------------------------------------------------------------|
| end   | month-day%20hour:<br>minute | Search time ends,%20 is the html character code of space, ex:<br>10-21%2012:31 |

#### Example:

Export daily face detection statistics records from Jan.1 to Dec. 31http://myserver/cgi/admin/va\_trigger.cgi?action=export&mode=fd&period=2&begin

#### =1-1%200:0&end=12-31%2023:59

return:

| Succeed | HTTP/1.1 200 OK Content-Type: text/csv<br>Content-Length: 40 Connection: keep-alive<br>Content-Disposition: attachment;<br>filename=fd_event_log.csv Set-Cookie:<br>fileDownload=true; path=/ |
|---------|----------------------------------------------------------------------------------------------------|
|         | 2014-02-12 13:58,3<br>2014-02-12 13:59,3                                                                                                    |